# Téléchargement du micrologiciel des téléphones IP Cisco sur Callmanager via Cisco Prime Collaboration Deployment (PCD)

## Contenu

Introduction Conditions préalables Conditions requises Components Used Informations générales Configuration Découvrir le cluster Télécharger le fichier de microprogramme sur PCD Ajouter une tâche de mise à niveau Vérification Dépannage

## Introduction

Ce document décrit comment télécharger un micrologiciel de téléphone IP sur plusieurs noeuds du cluster Cisco Unified Communications Manager (CUCM) via Prime Collaboration Deployment (PCD).

## Conditions préalables

## **Conditions requises**

Aucune spécification déterminée n'est requise pour ce document.

## **Components Used**

Les informations contenues dans ce document sont basées sur les versions de logiciel suivantes :

- CUCM version 10.5.2.11900-3
- PCD version 11.0.1.2000-2
- Microprogramme du téléphone IP 78xx.11-5-1-18

The information in this document was created from the devices in a specific lab environment. All of the devices used in this document started with a cleared (default) configuration. If your network is live, make sure that you understand the potential impact of any command.

## Informations générales

Cisco PCD est une application de migration/mise à niveau pour les applications de communications unifiées. Grâce à PCD, vous pouvez mettre à niveau la version des applications Unified Communications qui existe ou vous pouvez également migrer le cluster complet vers un nouveau cluster de même version ou de version différente. En outre, vous pouvez également installer le pack de périphériques, les fichiers COP (Cisco Options Package) et le fichier du micrologiciel du téléphone au gestionnaire d'appels.

Cisco PCD est très utile si vous téléchargez le micrologiciel du téléphone IP sur CallManager, en particulier dans un cluster à plusieurs noeuds, car il réduit le nombre d'étapes à effectuer et supprime également les dépendances sur les serveurs SFTP (Simple Filw Transfer Protocol) tiers. Il permet également aux utilisateurs de planifier le téléchargement du fichier du microprogramme en fonction de leur fenêtre de maintenance.

## Configuration

## Découvrir le cluster

Afin de découvrir le cluster auquel le fichier du micrologiciel du téléphone doit être téléchargé, accédez à **Inventory > Clusters > Discover Cluster**, comme indiqué dans l'image :

| al)<br>ci | <b>Cisco Prime</b><br>Collaboration De | ployment                       |                      | 🏠 Monitoring                      | Task | Inv   | entory 🔽     | Administration   - |               |  |  |
|-----------|----------------------------------------|--------------------------------|----------------------|-----------------------------------|------|-------|--------------|--------------------|---------------|--|--|
| 😁 Clu     | S Clusters                             |                                |                      |                                   |      |       |              |                    |               |  |  |
| 🗙 Dele    | te 🙀 Discover Cluster                  | 窖 Define Migration Destination | Cluster              | 👷 Define New UC Clu               | ster |       |              |                    |               |  |  |
|           | Cluster Name                           | •                              | Product              | and Version                       |      | Nodes | Cluster Type | Discovery Status   | Actions       |  |  |
| ►         | 11.0_new                               |                                | CUCM - I<br>IM&P - r | null<br>null                      |      | 2     | Migration    |                    | Edit   Delete |  |  |
| ►         | 8.6_old                                |                                | IM&P - 8<br>CUCM - 8 | 3.6.4.11900-1<br>8.6.2.24900-17   |      | 2     | Discovered   | Successful         | Edit   Delete |  |  |
|           | CCM11x                                 |                                | CUCM -               | 11.0.1.21005-1                    |      | 2     | Discovered   | Successful         | Edit   Delete |  |  |
| ►         | CUCM_cups11                            |                                | CUCM - 1<br>IM&P - 1 | 10.5.2.13900-12<br>10.5.2.10000-9 |      | 2     | Discovered   | Successful         | Edit   Delete |  |  |
| ►         | CUCM_cups8.6                           |                                | IM&P - 8<br>CUCM - 8 | 3.6.4.11900-1<br>8.6.2.24097-1    |      | 2     | Discovered   | Successful         | Edit   Delete |  |  |
|           | Sankalp_10.x                           |                                | CUCM -               | 10.0.1.10000-24                   |      | 1     | Discovered   | Successful         | Edit   Delete |  |  |
| ►►        | cucm8.5.1                              |                                | CUCM - 8             | 8.5.1.14900-5                     |      | 1     | Discovered   | Successful         | Edit   Delete |  |  |
| ►         | new1                                   |                                | CUCM - I             | null                              |      | 2     | Migration    |                    | Edit   Delete |  |  |

Spécifiez le nom d'hôte/adresse IP et les informations d'identification d'administrateur du système d'exploitation pour le cluster à découvrir.

Le surnom de ce cluster n'a pas besoin d'être identique au nom d'hôte.

Une fois terminé, cliquez sur Suivant, comme l'illustre l'image :

#### **Discover Cluster**

| Step 1 of 3                                                                              |                                                               |                                                           |
|------------------------------------------------------------------------------------------|---------------------------------------------------------------|-----------------------------------------------------------|
| Cluster Access                                                                           |                                                               |                                                           |
| Provide a unique cluster nickname and the ne to identify the other nodes in the cluster. | work information for the cluster publisher. If a CUCM/IM&P cl | uster, use the CUCM Publisher. The node will be contacted |
|                                                                                          |                                                               |                                                           |
| Choose a Nickname for this Cluster                                                       | Megacluster                                                   |                                                           |
| Hostname/IP Address of Cluster Publisher                                                 | 10.106.103.15                                                 |                                                           |
| OS Admin Username                                                                        | ccmadmin                                                      |                                                           |
| OS Admin Password                                                                        | ••••••• •                                                     |                                                           |
| Enable NAT                                                                               |                                                               |                                                           |
|                                                                                          |                                                               | Previous Next Finish Cancel                               |
| Cluster Discovery Progress                                                               |                                                               | S.                                                        |
| Cluster Settings                                                                         |                                                               | \$                                                        |

La découverte de cluster peut prendre plusieurs minutes. Cela dépend de la taille et de l'emplacement du cluster .

Une fois le cluster correctement découvert, cliquez sur Suivant, comme illustré dans l'image :

**Discover Cluster** 

| Step 2 of 3           |                                             |                       |                          |       |                  |      |            |                                                                                                    |
|-----------------------|---------------------------------------------|-----------------------|--------------------------|-------|------------------|------|------------|----------------------------------------------------------------------------------------------------|
| Cluster Access        |                                             |                       |                          |       |                  |      |            | <ul> <li>Image: A start of the start of the start of</li></ul> |
| Cluster Discovery F   | Progress                                    |                       |                          |       |                  |      |            |                                                                                                    |
| During discovery, the | e list of cluster nodes will be retrieved a | and each of the nodes | contacted.               |       |                  |      |            |                                                                                                    |
|                       |                                             |                       |                          |       |                  |      |            |                                                                                                    |
| Cluster Name          | Megacluster                                 |                       |                          |       |                  |      |            |                                                                                                    |
| Contacting cluster    | nodes and updating cluster data The p       | ocess could take seve | ral minutes to complete. | 111 m |                  |      |            |                                                                                                    |
| Cluster Nodes         |                                             |                       |                          |       |                  |      |            |                                                                                                    |
| Hostname              | ▲ Contact Status                            | Product               | Active Version           |       | Inactive Version |      | Hardware   |                                                                                                    |
| labsetup              | Contacting                                  |                       |                          |       |                  |      |            |                                                                                                    |
| labsetup10            | Contacting                                  |                       |                          |       |                  |      |            |                                                                                                    |
| labsetup2             | Contacting                                  |                       |                          |       |                  |      |            |                                                                                                    |
| labsetup3             | Contacting                                  |                       |                          |       |                  |      |            |                                                                                                    |
| labsetup4             | Contacting                                  |                       |                          |       |                  |      |            |                                                                                                    |
| labsetup5             | Contacting                                  |                       |                          |       |                  |      |            |                                                                                                    |
| labsetup6             | Contacting                                  |                       |                          |       |                  |      |            |                                                                                                    |
| labsetup7             | Contacting                                  |                       |                          |       |                  |      |            |                                                                                                    |
| labsetup8             | Contacting                                  |                       |                          |       |                  |      |            |                                                                                                    |
| labsetup9             | Contacting                                  |                       |                          |       |                  |      |            |                                                                                                    |
|                       |                                             |                       |                          |       | Previous         | Next | Finish Car | ncel                                                                                                    |
| Cluster Settings      |                                             |                       |                          |       |                  |      |            | V                                                                                                    |

Affectez des rôles de serveur ici si nécessaire lorsque vous cliquez sur **Modifier les paramètres.** Une fois terminé, cliquez sur **Terminer**, comme l'illustre l'image :

#### **Discover Cluster**

#### Step 3 of 3

| •                          |   |
|----------------------------|---|
| Cluster Access             | V |
| Cluster Discovery Progress | V |
| Cluster Settings           |   |

Optional - Assign the server role(s) to each cluster node to identify its functional role(s) in the cluster and to help determine the proper sequence of a task performed on the cluster.

|                 |         |           |                      | Total 10 |
|-----------------|---------|-----------|----------------------|----------|
| 👥 Edit Settings |         |           | Show All             | - 8      |
| Hostname        | Product | Functions | SFTP Server Notes    |          |
| labsetup4       | CUCM    |           | localhost            |          |
| labsetup2       | CUCM    |           | localhost            |          |
| labsetup3       |         |           | localhost            |          |
| labsetup5       | CUCM    |           | localhost            |          |
| labsetup7       | CUCM    |           | localhost            |          |
| labsetup6       |         |           | localhost            |          |
| labsetup10      | CUCM    |           | localhost            |          |
| labsetup9       | CUCM    |           | localhost            |          |
| labsetup8       | CUCM    |           | localhost            |          |
| labsetup        | CUCM    | Publisher | localhost            |          |
|                 |         |           | Previous Next Finish | Cancel   |

## Télécharger le fichier de microprogramme sur PCD

Avant de spécifier le fichier de mise à niveau, téléchargez le fichier du micrologiciel du téléphone sur le PCD.

Le fichier doit être un fichier COP (Cisco Options Package).

Afin de télécharger, SFTP à l'adresse IP du serveur PCD avec le nom d'utilisateur **adminsftp** et le mot de passe de connexion PCD. Modifiez le répertoire pour mettre à niveau et télécharger le fichier.

Voici l'exemple de téléchargement de fichier :

SANKALJA-M-H02V:sankalja sankalja\$ sftp adminsftp@10.127.227.100 adminsftp@10.127.227.100's password: Connected to 10.127.227.100. sftp> sftp> cd upgrade sftp> put /sankalja/cmterm-78xx.11-5-1-18.k3.cop.sgn Uploading /sankalja/cmterm-78xx.11-5-1-18.k3.cop.sgn to /upgrade/cmterm-78xx.11-5-1-18.k3.cop.sgn /sankalja/cmterm-78xx.11-5-1-18.k3.cop.sgn

100% 68MB 11.4MB/s 00:06

## Ajouter une tâche de mise à niveau

Une fois le cluster détecté et le fichier du micrologiciel du téléphone téléchargé dans le répertoire de mise à niveau de PCD, ajoutez la tâche de mise à niveau.

Accédez à **Tâche > Mise à niveau > Ajouter une tâche de mise à niveau** comme indiqué dans l'image :

| սիս                                                                                                    | III. Cisco Prime                        |                        |            |                  |           |                 |                  |        |                    |
|----------------------------------------------------------------------------------------------------|-----------------------------------------|------------------------|------------|------------------|-----------|-----------------|------------------|--------|--------------------|
| CIS                                                                                                    | co Collaboration Depic                  | lyment                 |            | 🏠 Monito         | ring      | Task 🛛 🔻        | Inventory        | •      | Administration   • |
|                                                                                                    | Refreshing Enabl                        | e   Disable            |            | Migrate 8.       | 6_olo     | Tasks<br>Upgrad | <u>le</u>        |        |                    |
| 🥶 Task                                                                                                    | List                                    | Tota                   | al 3 🛞     | Chatture         | _         | Switch          | Versions         |        | liow Log           |
|                                                                                                    | Show All                                | ,                      | 8          | Status           | VA<br>Tas | Server<br>Readd | Restart<br>ress  | tion f | failures.          |
| Status                                                                                                    | Task                                    | Start Time             |            | Start Time       | Apr       | Install         |                  |        |                    |
|                                                                                                    | Migrate 8.6_old                         | Apr 22, 2016 02:51     |            |                  |           | Migrat          | е                |        |                    |
| <ul> <li>Image: A set of the set of the</li></ul> | Migrate CUCM_cups8.6                    | Apr 25, 2016 04:48     | }          |                  |           |                 |                  |        |                    |
| ×                                                                                                    | Upgrade Sankalp_10.x                    | May 12, 2016 07:1      | 3          | Task Statu       | IS        |                 |                  |        |                    |
|                                                                                                    |                                         |                        |            |                  |           |                 |                  |        |                    |
| ahah<br>cisco                                                                                                    | Cisco Prime<br>Collaboration Deployment |                        | 🏡 Mon      | itoring Task 🛛 🔻 | Inven     | tory 🗐 🔻 Adı    | ninistration   🔻 |        |                    |
| Upgrade                                                                                                    |                                         |                        |            |                  |           |                 |                  |        |                    |
| 🥶 Schedu                                                                                                    | uled Tasks and History                  |                        |            |                  |           |                 |                  |        |                    |
| 🗙 Delete                                                                                                    | 👷 Add Upgrade Task                      |                        |            |                  |           |                 |                  |        |                    |
| Status                                                                                                    |                                         | Start Time             | - Last Sta | atus Report Time | Clus      | ster            |                  | N      | otes               |
| Succes                                                                                                    | ssful                                   | May 12, 2016 07:13 PDT | May 12     | , 2016 07:26 PDT | San       | kalp_10.x       |                  |        |                    |
|                                                                                                    |                                         |                        |            |                  |           |                 |                  |        |                    |

Choisissez le cluster de destination, où le fichier du micrologiciel du téléphone doit être téléchargé.

Sélectionnez ensuite le noeud dans lequel vous voulez télécharger le fichier du micrologiciel du téléphone.

Une fois terminé, cliquez sur Suivant, comme indiqué dans l'image :

| boose Cluster              |                           |                              |                    |                        |                   |
|----------------------------|---------------------------|------------------------------|--------------------|------------------------|-------------------|
|                            |                           |                              |                    |                        |                   |
| hoose the cluster to be up | pgraded.The selected vers | ion will be installated over | inactive version i | nstalled on the server | 5                 |
| Cluster Megacluster        | *                         |                              |                    |                        |                   |
| Product CUCM               | -                         |                              |                    |                        |                   |
| luster Nodes: Megacluster  |                           |                              |                    |                        |                   |
| Hostname                   | Active Version            | Inactive Version             | Product            | Function               | ▲ SFTP Server     |
| labsetup9                  | 10.5.2.11900-3            |                              | CUCM               |                        | PCD1053_Upgra     |
| Iabsetup10                 | 10.5.2.11900-3            |                              | CUCM               |                        | PCD1053_Upgra     |
| labsetup7                  | 10.5.2.11900-3            |                              | CUCM               |                        | PCD1053_Upgra     |
| Iabsetup5                  | 10.5.2.11900-3            |                              | CUCM               |                        | PCD1053_Upgra     |
| labsetup2                  | 10.5.2.11900-3            |                              | CUCM               |                        | PCD1053_Upgra     |
| _                          |                           |                              |                    | Previous               | ext Finish Cancel |
| oose Upgrade File          |                           |                              |                    |                        |                   |
| t Start Time & Upgrade C   | Options                   |                              |                    |                        |                   |
| ecify Run Sequence         |                           |                              |                    |                        |                   |
| aview.                     |                           |                              |                    |                        |                   |

Cliquez sur Parcourir pour sélectionner le fichier du micrologiciel du téléphone, comme illustré dans l'image :

Le fichier requis doit être présent dans le répertoire de mise à niveau de PCD.

### Add Upgrade Task

#### Step 2 of 5

| Choose Cluster                                                                                                    | V    |
|----------------------------------------------------------------------------------------------------|------|
| Choose Upgrade File                                                                                                    |      |
| Choose the upgrade file for each product being upgraded.                                                                                                    |      |
| <ul> <li>The .iso and .cop images will need to be uploaded to the SFTP server(s) and related directory being used.To use the Cisco Prime Collaboration Deployment local SFTP server, upload the files to the /upgrade directory using the 'adminsftp' account.</li> <li>Unified CM Upgrade file</li> <li>Previous</li> <li>Next</li> <li>Finish</li> </ul> | ncel |
| Set Start Time & Upgrade Options                                                                                                    | ~    |
| Specify Run Sequence                                                                                                    | S    |
| Review                                                                                                    | Ś    |

Le fichier requis doit être présent dans le répertoire de mise à niveau de PCD.

Sélectionnez le fichier requis et cliquez sur Choisir un fichier, comme indiqué dans l'image :

### **Choose Upgrade File**

By default, only files that are valid for the selected nodes are displayed. To see the complete list of files, choose Show All from the menu. File locations :

localhost: /upgrade/

### **Available Files**

Files are retrieved from SFTP server

|   |                                          | Show V | alid Files Only | • |
|---|------------------------------------------|--------|-----------------|---|
|   | File Name                                | Kind   | Validity        |   |
| ۲ | cmterm-78xx.11-5-1-18.k3.cop.sgn         | сор    | true            |   |
| Ο | po-locale-ar_AE-k3-11.5.1.1000-1.cop.sgn | сор    | true            |   |
| Ο | po-locale-es_ES-k3-11.5.1.1000-1.cop.sgn | сор    | true            |   |
|   |                                          |        |                 |   |
|   |                                          |        |                 |   |
|   |                                          | Cho    | oose File Close |   |

Cliquez sur Suivant, comme illustré dans l'image :

×

### Add Upgrade Task

### Step 2 of 5

| Choose Cluster                                  |                                                                                                    | ✓                                                                                                    |
|-------------------------------------------------|----------------------------------------------------------------------------------------------------|----------------------------------------------------------------------------------------------------|
| Choose Upgrade File                             |                                                                                                    |                                                                                                    |
| Choose the upgrade file for                     | each product being upgraded.                                                                             |                                                                                                    |
| The .iso and .cop imag<br>Collaboration Deploym | es will need to be uploaded to the SFTP server(s)<br>ent local SFTP server, upload the files to the /upg | and related directory being used. To use the Cisco Prime rade directory using the 'adminsftp' account. |
| Unified CM Upgrade file                         | cmterm-78xx.11-5-1-18.k3.cop.sgn                                                                         | Browse                                                                                                 |
|                                                 |                                                                                                    | Previous Next Finish Cancel                                                                            |
| Set Start Time & Upgrade Op                     | ptions                                                                                                   | Ś                                                                                                    |
| Specify Run Sequence                            |                                                                                                    | \$                                                                                                    |
| Review                                          |                                                                                                    | Ś                                                                                                    |

Spécifiez l'heure de début en fonction des besoins. Vous pouvez choisir de démarrer la tâche immédiatement après la fin de l'Assistant ou manuellement ou de planifier l'installation du fichier, pour une date ultérieure.

Une fois l'heure de début spécifiée, cliquez sur Suivant, comme illustré dans l'image :

| Add Upgrade Task                                                                                                    |         |              |              |                |              |             |                    |                             | х  |
|----------------------------------------------------------------------------------------------------|---------|--------------|--------------|----------------|--------------|-------------|--------------------|-----------------------------|----|
| Step 3 of 5                                                                                                    |         |              |              |                |              |             |                    |                             |    |
| Choose Cluster                                                                                                    |         |              |              |                |              |             |                    |                             | V  |
| Choose Upgrade File                                                                                                    |         |              |              |                |              |             |                    |                             | V  |
| Set Start Time & Upgrade Options                                                                                                    |         |              |              |                |              |             |                    |                             |    |
| Select a start time for the task and set upgrade options.   The time zone shown here corresponds to the time zone of this Cisco Prime Collaboration Deployment server and not necessarily that of the target servers or cluster.  Start Time  Schedule for a specific time  (PDT)  Start task manually |         |              |              |                |              |             |                    |                             |    |
| <ul> <li>Start task immediately upon c</li> </ul>                                                                                                    | < 1     | Jul          | *            | 20:            | 16           | <b>*</b>    | •                  |                             |    |
| Upgrade Options Automatically switch to new ve                                                                                                    | 26<br>3 | M<br>27<br>4 | T<br>28<br>5 | W<br>29 3<br>6 | T<br>30<br>7 | F<br>1<br>8 | <b>s</b><br>2<br>9 | Previous Next Finish Cancel |    |
| Specify Run Sequence                                                                                                    | 10      | 11           | 12           | 20 2           | 21           | 22          | 23                 |                             | S  |
| Review                                                                                                    | 24      | 25           | 26           | 27             | 28           | 29          | 30                 |                             | s/ |
|                                                                                                    | 31      | 1<br>2       | 2            | 3<br>50        | 4<br>• [     | 5<br>PM     | 6<br>•<br>ancel    |                             |    |

Spécifiez la séquence dans laquelle la mise à niveau est traitée par le serveur.

-

Examinez la tâche de mise à niveau avant de l'initier et une fois le processus terminé, cliquez sur **Terminer**, comme l'illustre l'image :

| Add      | Upgrad                   | e Task                                                                        |                                   |                      |                          |                |                 | ×       |
|----------|--------------------------|-------------------------------------------------------------------------------|-----------------------------------|----------------------|--------------------------|----------------|-----------------|---------|
| Ste      | p 4 of 5                 |                                                                               |                                   |                      |                          |                |                 |         |
| Ch       | oose Clu                 | ster                                                                          |                                   |                      |                          |                |                 | V       |
| Ch       | oose Upg                 | grade File                                                                    |                                   |                      |                          |                |                 | <i></i> |
| Se       | t Start Ti               | me & Upgrade Options                                                          |                                   |                      |                          |                |                 | <i></i> |
| > Sp     | ecify Ru                 | In Sequence                                                                   |                                   |                      |                          |                |                 |         |
| Sp<br>op | ecify the<br>ptionally a | e sequence in which upgrade is proces<br>also pause the task when a step comp | sed by the servers. If<br>pletes. | there is an error du | ring the process, the ta | isk will be st | copped. You car | า       |
|          |                          |                                                                               |                                   |                      |                          |                |                 |         |
|          | Step                     | Description                                                                   |                                   |                      | Upon Completion          | Actions        |                 |         |
| ►        | 1                        | Upgrade the following node(s):<br>labsetup10, labsetup5, labsetup4            |                                   |                      | Continue                 | / 🖻            |                 |         |
|          |                          |                                                                               |                                   |                      |                          |                |                 |         |
|          |                          |                                                                               |                                   |                      |                          |                |                 |         |
|          |                          |                                                                               |                                   |                      |                          |                |                 |         |
|          |                          |                                                                               |                                   | Sequence             |                          |                |                 |         |
|          |                          |                                                                               |                                   |                      | Previous                 | Next           | Finish Car      | ncel    |
| Re       | view                     |                                                                               |                                   |                      |                          |                |                 | Ś       |

Examinez la tâche de mise à niveau avant de l'initier.Une fois le processus terminé, cliquez sur **Terminer**, comme illustré dans l'image :

### Add Upgrade Task

#### Step 5 of 5

| Choose Cluster                   | V                                                                                                    |
|----------------------------------|----------------------------------------------------------------------------------------------------|
| Choose Upgrade File              | <ul> <li>Image: A start of the start of the start of</li></ul> |
| Set Start Time & Upgrade Options | <i></i>                                                                                                    |
| Specify Run Sequence             | V                                                                                                    |
| Review .                         |                                                                                                    |

Review the settings summarized below and press Finish to create the task

| Task type               | e Upgrade                                                      |                             |
|-------------------------|----------------------------------------------------------------|-----------------------------|
| Cluster                 | Megacluster                                                    |                             |
| Unified CM upgrade file | e cmterm-78xx.11-5-1-18.k3.cop.sgn                             |                             |
| Nodes                   | absetup10 (Step 1)<br>labsetup5 (Step 1)<br>labsetup4 (Step 1) |                             |
| Start Time              | 7/13/2016 14:50 (PDT)                                          |                             |
| Switch Versions         | 5 False                                                        |                             |
| Notes                   | 5                                                              |                             |
|                         |                                                                | Previous Next Finish Cancel |

Ces notifications apparaissent en bas à droite de l'écran.

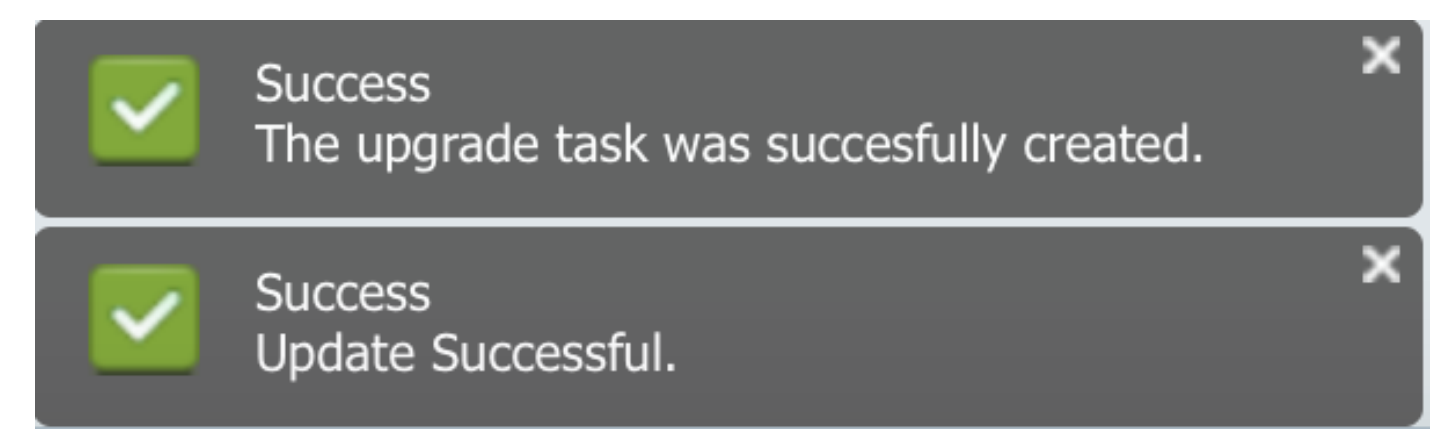

## Vérification

Utilisez cette section pour confirmer que votre configuration fonctionne correctement.

Afin de vérifier l'état du fichier d'installation du microprogramme, accédez à **Tâche > Mise à niveau** > **Tâches planifiées et historique > Afficher les détails**.

S'il est nécessaire de modifier le paramètre, cliquez sur **Modifier** pour apporter les modifications nécessaires, comme indiqué dans l'image :

х

| Jpgrade                                              |                        |                         |             |       |                                                       |  |
|------------------------------------------------------|------------------------|-------------------------|-------------|-------|-------------------------------------------------------|--|
| 🥙 Scheduled Tasks and History Selected 0   Total 2 😵 |                        |                         |             |       |                                                       |  |
| 🔀 Delete 🛛 👷 Add Upgrade Task                        |                        |                         |             |       | Show All                                              |  |
| Status                                               | Start Time 🗸           | Last Status Report Time | Cluster     | Notes | Actions                                               |  |
| Scheduled                                            | Jul 13, 2016 14:50 PDT |                         | Megacluster |       | View Details   Validate Task   Edit   Cancel   Delete |  |

En fonction de la configuration ci-dessus, l'installation du fichier du microprogramme commence selon l'heure prévue .

Lorsque l'installation du micrologiciel démarre, vous pouvez le voir ci-dessous sur le gestionnaire d'appels .

Accédez à Administration du système d'exploitation > Mise à niveau logicielle > Installation/Mise à niveau du logiciel > Assume Control, comme illustré dans l'image :

| Show - Settings - Security - Software Upgrades - Service                                                   | ces 👻 Help 👻 |  |  |  |  |  |
|----------------------------------------------------------------------------------------------------|--------------|--|--|--|--|--|
| Software Installation/Upgrade                                                                              |              |  |  |  |  |  |
| Assume Control                                                                                             |              |  |  |  |  |  |
| Status Warning: Another session is installing software, click Assume Control to take over the installation |              |  |  |  |  |  |
| Assume Control                                                                                             |              |  |  |  |  |  |

Comme l'illustre l'image, l'état est **Terminé** sur le gestionnaire d'appels, une fois l'installation terminée.

| Software Installation/Upgrade                                                                                                    |
|----------------------------------------------------------------------------------------------------|
| Install Another                                                                                                    |
| ┌ Installation Status                                                                                                    |
| File cmterm-78xx.11-5-1-18.k3.cop.sgn                                                                                                    |
| Start Time Wed Jul 13 18:51:51 IST 2016                                                                                                    |
| Status Complete                                                                                                    |
| ┌ Installation Log                                                                                                    |
| /bin/chown ctftp:ccmbase kern2.78xx.11-5-1-18.sbn kern78xx.11-5-1-18.sbn rootfs2.78xx.11-5-1-18.sbn rootfs78xx.11-5-1-18.sbn sboot2.78xx.11-5-1-18.sbn sboot2.78xx.11-5-1-18.sbn sboot78xx.11-5-1-18.sbn sip78xx.11-5-1-18.loads |
| /bin/cp -fp kern2.78xx.11-5-1-18.sbn kern78xx.11-5-1-18.sbn rootfs2.78xx.11-5-1-18.sbn rootfs78xx.11-5-1-18.sbn                                                                                                    |
| sboot2.78xx.11-5-1-18.sbn sboot78xx.11-5-1-18.sbn sip78xx.11-5-1-18.loads /usr/local/cm/tftp                                                                                                    |
| /bin/chown database:ccmbase load36213.txt load621.txt load622.txt load623.txt                                                                                                    |
| /bin/cp -fp load36213.txt load621.txt load622.txt load623.txt /usr/local/cm/db/loadinfo                                                                                                    |
| [16/07/13_18:51:58] locale_install.sh: Not running installdb.                                                                                                    |
| [[16/07/13_18:51:58] locale_install.sh: Successful running of copstart for /common/download//cmterm-78xx.11-5-1-18.k3.cop                                                                                                    |
|                                                                                                    |

Après l'installation, afin de rechercher des fichiers, accédez à Administration du système d'exploitation > Mise à niveau logicielle > Gestion des fichiers TFTP.

| TFTP Files (1 - 7 of 7)         |                                              |      |
|---------------------------------|----------------------------------------------|------|
| Find TFTP Files where File Name | e 🗘 contains 🗘 78xx.11-5 Find Clear Filter 🕂 |      |
|                                 | File Nat                                     | me 🕈 |
|                                 | kern2.78xx.11-5-1-18.sbn                     |      |
|                                 | kern78xx.11-5-1-18.sbn                       |      |
|                                 | rootfs2.78xx.11-5-1-18.sbn                   |      |
|                                 | rootfs78xx.11-5-1-18.sbn                     |      |
|                                 | sboot2.78xx.11-5-1-18.sbn                    |      |
|                                 | sboot78xx.11-5-1-18.sbn                      |      |
|                                 | sip78xx.11-5-1-18.loads                      |      |

Comme l'illustre l'image, sur PCD après l'installation, l'état est reflété comme **Réussite**, comme l'illustre l'image :

| ah                                                                                                    |                      |                    |   |                     |                                                                    |                   |                       |              | About   Logout   Help |
|----------------------------------------------------------------------------------------------------|----------------------|--------------------|---|---------------------|--------------------------------------------------------------------|-------------------|-----------------------|--------------|-----------------------|
| CISCO Collaboration Deployment                                                                                                    |                      |                    |   |                     |                                                                    |                   |                       | 0 P          |                       |
| Auto Refresh: Enable   Disable                                                                                                    |                      |                    |   | Upgrade Megacluster |                                                                    |                   |                       | Delete       |                       |
| 🤭 Tasl                                                                                                    | k List               | Total 4 😵          |   | Status              | Successful View Log                                                | Cluster           | Menacluster           |              |                       |
|                                                                                                    | Show All             | - 8                |   | Status              | The task completed successfully.                                   | CUCM Upgrade File | cmterm-78xx.11-5-1-18 | 3.k3.cop.sgn |                       |
| Status                                                                                                    | Task                 | Start Time         | 5 | Start Time          | Jul 13, 2016 06:05 PDT                                             |                   |                       |              |                       |
|                                                                                                    | Migrate 8.6_old      | Apr 22, 2016 02:51 |   |                     | ,                                                                  |                   |                       |              |                       |
| <ul> <li></li> </ul>                                                                                                    | Migrate CUCM_cups8.6 | Apr 25, 2016 04:48 |   |                     |                                                                    |                   |                       |              |                       |
| <ul> <li>Image: A second second s</li></ul> | Upgrade Sankalp_10.x | May 12, 2016 07:13 | 1 | Task Status         |                                                                    |                   |                       |              |                       |
| <ul> <li>Image: A set of the set of the</li></ul>  | Upgrade Megacluster  | Jul 13, 2016 06:05 |   |                     |                                                                    |                   |                       |              |                       |
|                                                                                                    |                      |                    |   | Step                | Description                                                        |                   | Upon Completion       | Status       |                       |
|                                                                                                    |                      |                    | ► | 1                   | Upgrade the following node(s):<br>labsetup10, labsetup5, labsetup4 |                   | Continue              | Successful   |                       |
|                                                                                                    |                      |                    |   |                     |                                                                    |                   |                       |              |                       |

Une fois les fichiers du micrologiciel téléchargés dans le gestionnaire d'appels, le **service TFTP** doit être redémarré sur les serveurs respectifs pour que le nouveau micrologiciel reflète sous **CM** Administration > Device > Device Settings > Device Defaults .

Les téléphones doivent être réinitialisés, pour qu'ils téléchargent le fichier du micrologiciel.

## Dépannage

Il n'existe actuellement aucune information de dépannage spécifique pour cette configuration.